Before you can make a funding request on behalf of an organization using the Genentech Funding Request System, you must register yourself as a user \*

## Checklist

Information needed to register as a new user:

- □ Work email address
- Legal name (First and last)
- □ Work phone number
- City of birth
- Day of birth
- □ City of first employment

\* If you are requesting funding for more than one organization, you must open a separate account for each organization

We contribute to the best interests of patients, the medical and research profession, our employees and communities.

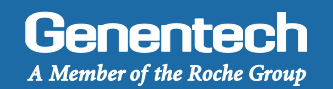

## How to Register as a New User Tip Sheet

## New User Registration

## > Go to funding.gene.com

1. Click on "Apply for Funding" link in the upper right hand corner

# Our Giving Philosophy

We see scientists, researchers, and medical professionals working together to solve the world's most pressing problems. We see patients coming together to form communities. We see organizations providing education, raising awareness and providing much-needed support. That's why we offer support, resources, and funding.

Genentech Online

2. Click on the "New User? Register Here" link

- > Complete the Work Email address section
  - 3. Enter the Work Email
  - 4. Confirm the Work Email Your work email will be your user name. Please retain for your records
  - 5. Type the code shown below in the form Letters in image are not case sensitive. Do not include spaces
  - 6. Click "Continue"

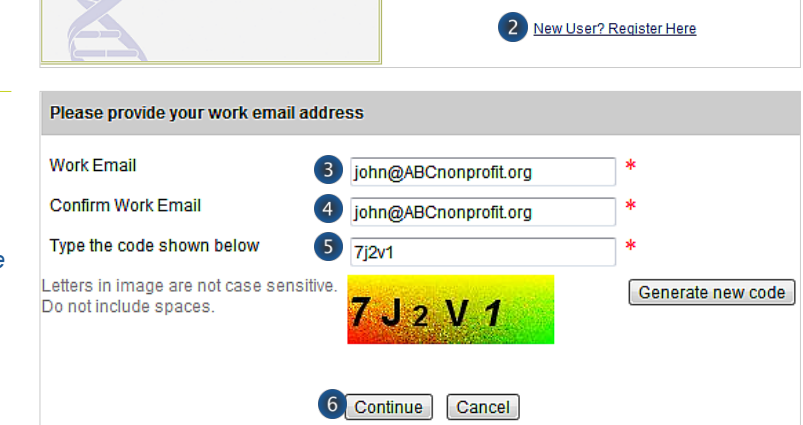

- > Complete the Account information section
  - 7. Enter the Legal First Name
  - 8. Enter the Legal Last Name
  - 9. Select the Role in your organization
  - 10. Enter the Work Phone
  - 11. Click "Continue"

| Account Information       |                         |                                 |
|---------------------------|-------------------------|---------------------------------|
| Work Email                | john@ABCnonprofit.org   | *                               |
| Legal First Name          | John 7                  | *                               |
| Legal Last Name           | Smith 8                 | *                               |
| Role in your organization | Employee - 9            | *                               |
| Work Phone                | (650) 225-1000 x1234 10 | * Example: (650) 225-1000 x1234 |
|                           | 11 Continue Start Ov    | er Cancel                       |

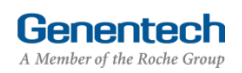

Apply for Funding / Login

Quick Access Sign On

Log in...

Forgot Your Password? | Forgot Your User Name?

User Name Password

## How to Register as a New User **Tip Sheet**

### New User Registration (continued)

#### Submit the Account information >

12. Verify the Account Information and click "Submit"

You will receive two emails

- Email 1 Registration confirmation
- Email 2 Activation request
- If you do not receive the emails within 48 hours, please check your SPAM folder

#### Account Information First Name John Last Name Smith Fmail john@ABCnonprofit.org Phone (650) 225-1000 x1234 12

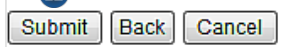

13 Dear John Smith

Email 1

Registration confirmation | No action required

- The Registration confirmation is sent > immediately following the registration
- Open the registration confirmation email >
  - 13. Review the registration email acknowledging your registration request - no further action required

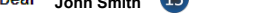

Thank you for registering for a Genentech Funding Request System account.

We are processing your information. You will receive an email with account activation details within 2 business days.

If you require further assistance, please call the Genentech Funding Request System Support Line at 877-313-5778, 9am - 5pm PST, Monday through Friday.

### Thank you.

**Genentech Funding Request System** 

### Email 2

Activation request | Action required within 7 days

- The Activation request is sent immediately > following the registration confirmation email
- Open the activation request email >
  - 14. Click the "Genentech Funding Request System Activation" link to access the Genentech Funding Request System to activate your account

You must activate your account within 7 days of the receipt of the email. If not, you will need to re-register on the system

Dear John Smith

Thank you for registering with Genentech Funding Request System . To activate your account, please click on the following link: Genentech Funding Request System Activation

Your user name is: John@ABCnonprofit.org

14

Please activate your account within 7 days of receiving this message, after which the link will expire. If that occurs, or if you have any questions, please contact the Genentech Funding Request System Support Line at 877-313-5778, 9am - 5pm PST, Monday through Friday.

Thank you,

Genentech Funding Request System

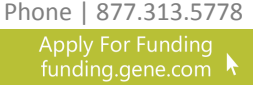

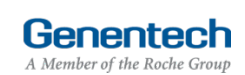

## How to Register as a New User **Tip Sheet**

## New User Registration (continued)

| > | Complete the Account information                                                                                                    | Account Information                                                                                                    |   |
|---|----------------------------------------------------------------------------------------------------|----------------------------------------------------------------------------------------------------|---|
|   | <ul><li>15. Enter a Password</li><li>6-8 characters. Must contain at least 1</li></ul>                                                                                                    | First Name John<br>Last Name Smith                                                                                                    |   |
|   | <ul> <li>uppercase and 1 numeric character</li> <li>16. Confirm the Password<br/>Retain for your records</li> <li>17. Enter a PIN number</li> <li>18. Confirm the PIN number<br/>Retain for your records</li> <li>19. Enter your City of birth</li> <li>20. Enter your Day of birth<br/>2 digits only</li> <li>21. Enter your City of your first employment</li> </ul> | Email John@ABCnonprofit.org Password Information Your password must be between 6-8 characters and must contain at least 1 uppercase and 1 numeric character Password |   |
| > | 22. Click "Submit"<br>You will receive an email from<br><u>FundingRequestSystem-DoNotReply@gene.com</u><br>confirming the activation of your Genentech                                                                                                    | Confirm PIN 13 * Authentication Answers Information City of birth? (Example: Dallas) (Example: Dallas)                                                               | ŧ |
|   | Funding Request System Account                                                                                                    | Day of birth?<br>(Example: If you were<br>born on December<br>8th, your day of birth<br>is 08)<br>City of your first                                                 | * |
|   |                                                                                                    | employment?<br>(Example: Chicago)                                                                                                    |   |

#### Access the Genentech Funding Request System > with your account to apply for funding

23. Go to funding.gene.com and click on the "Apply For Funding" link

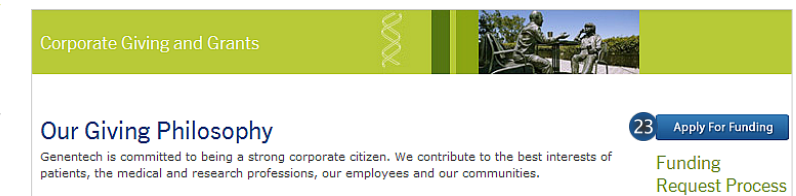

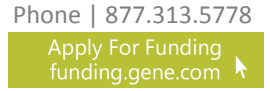

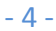

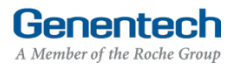